## How to send your public comments to City Hall

## Clerk.lacity.org

**RESPONSE:** 

Click on COUNCIL FILES AND POLICIES

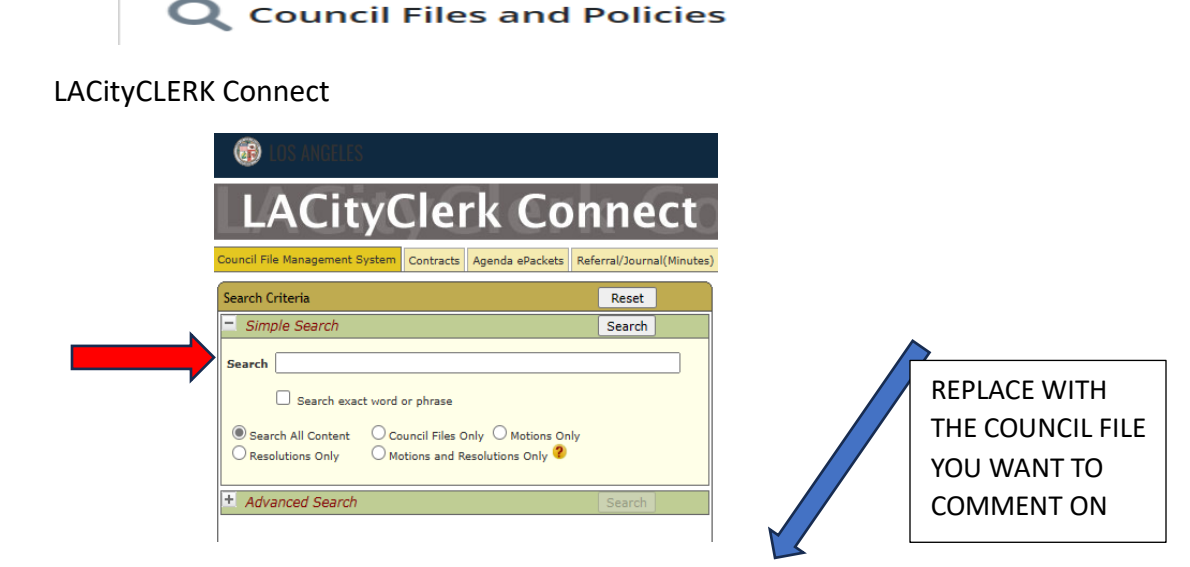

In search bar type the council file number in this format **13-1493** OR **13-1493-S12** 

On the right side will be a window with your searched council file, click on it

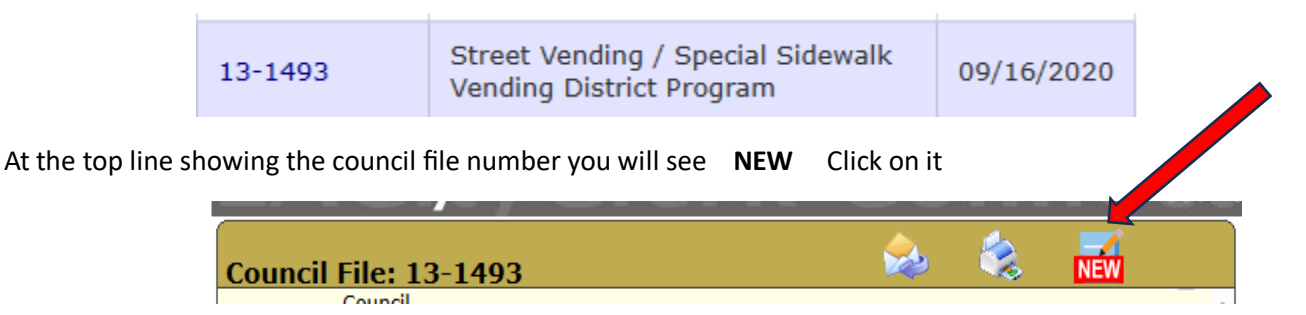

Response is a PUBLIC COMMENT FORM complete the form and **SUBMIT** 

| For items considered by City Council |
|--------------------------------------|
| I DI E MANAGEMENT SVETEM             |
|                                      |
| E-mail Address (for ventication p    |
| E-mail Required                      |
|                                      |
| of your comment.<br>If SYSTEM.       |
|                                      |
|                                      |
|                                      |

NEXT, you MUST go to YOUR email that you identified. You will receive an authorization

email from the city clerk, it may be in the SPAM folder.

Complete and reply to the authorization email.

## What's the council file all about and what has been happening to this file

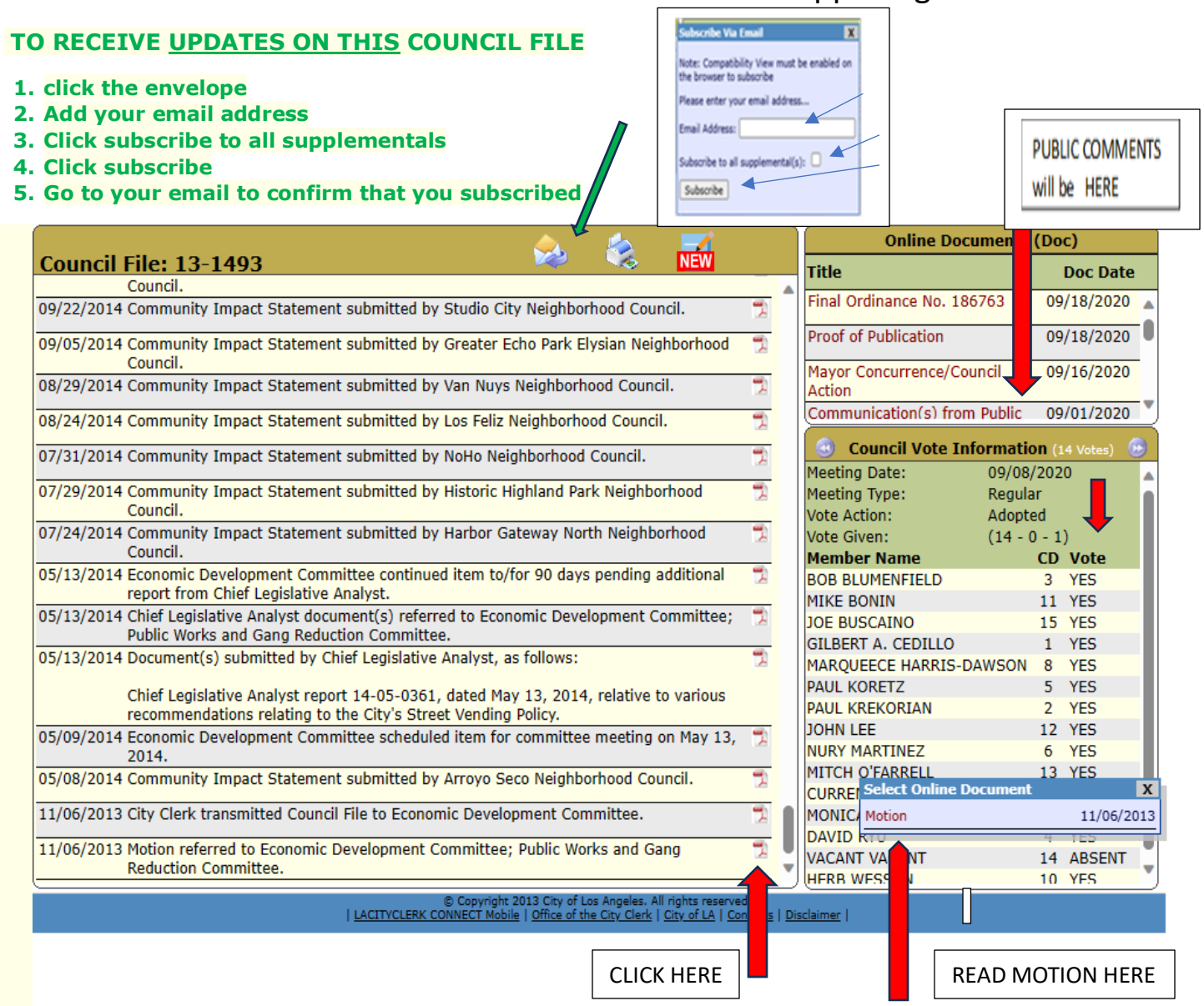

## You can also search by topic

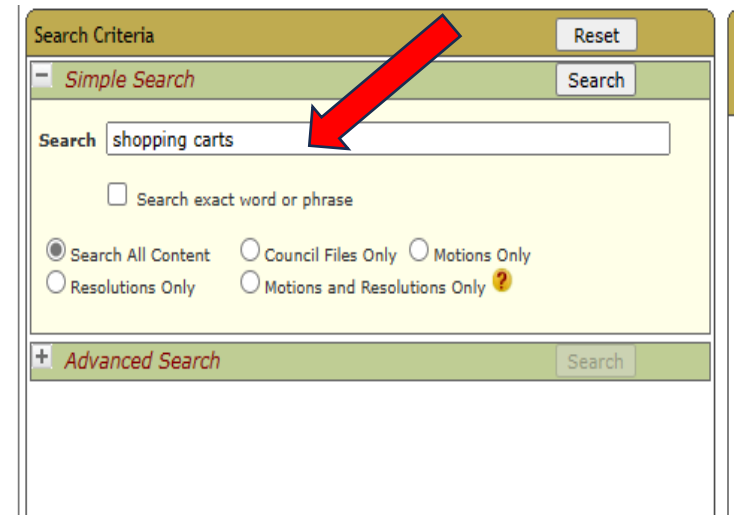

| Search Results: Top 500 Records                        |                                                        |             |  |
|--------------------------------------------------------|--------------------------------------------------------|-------------|--|
| Summary Report - by Council File Number (PDF) 💙 Create |                                                        | Report      |  |
| Sort by - Relevance 🗸                                  |                                                        |             |  |
| Filter Search Re                                       | sults:                                                 |             |  |
| Showing 500 Records                                    |                                                        |             |  |
| Council File                                           | Title                                                  | Last Change |  |
| 11-1141-S2                                             | On-Site Shopping Cart<br>Containment System / Phase II | 08/01/2018  |  |
| 08-2070                                                | ABANDONED SHOPPING CART                                | 05/14/2010  |  |
| 06-1786                                                | ABANDONED SHOPPING CARTS /<br>COUNCIL DISTRICT SIX     | 12/16/2009  |  |
|                                                        |                                                        |             |  |